## EN Operating Manual DuoFern Central Operating Unit

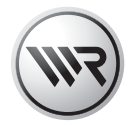

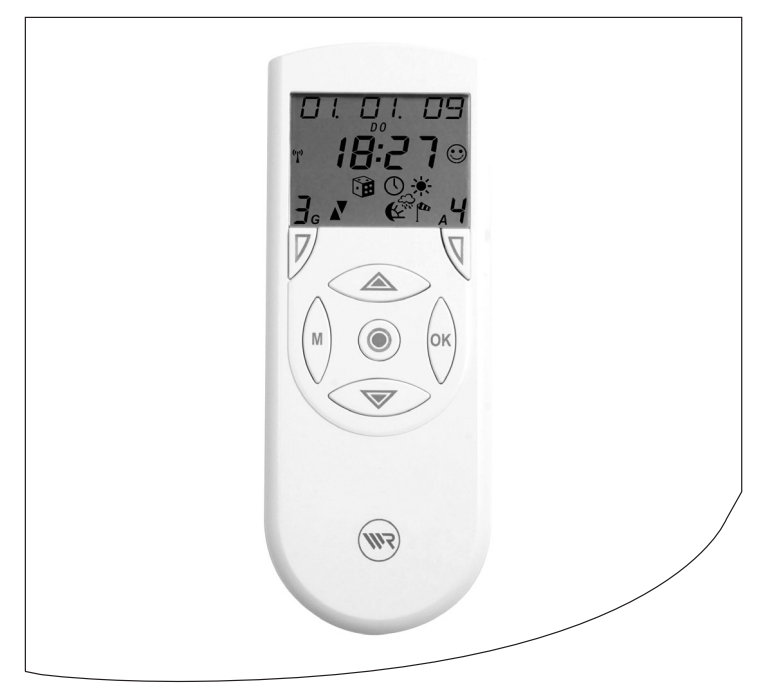

ltem no. 3481 00 60

By purchasing the DuoFern central operating unit you have chosen a quality product manufactured by RADEMACHER. Thank you for the trust you have placed in us.

This product has been developed with the greatest possible convenience in mind. The intuitive menu navigation make it considerably easier to use. Having applied uncompromising quality standards, and carried out thorough testing, we are proud to be able to present you with this innovative product.

It's brought to you by all the highly-qualified personnel here at RADEMACHER.

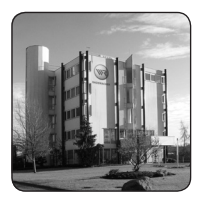

## These instructions...

...describe how to use the DuoFern central operating unit.

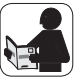

Before you begin, please read these instructions through completely and follow all the safety instructions.

Please store these instructions in a safe place and pass them on to any future owners.

Damage resulting from non-compliance with these instructions and safety instructions will void the guarantee. We assume no liability for any consequential damage.

### CE Mark and Conformity

The DuoFern central operating unit (item no. 3481 00 60) complies with the requirements of the current European and national directives. The conformity has been verified and the corresponding declarations and documentation are available on file at the manufacturer's premises.

| Dear Customer,2                                       |
|-------------------------------------------------------|
| These instructions2                                   |
| CE Mark and Conformity2                               |
| Key to symbols4                                       |
| General view5                                         |
| Functional description6                               |
| The "WR ConfigTool" PC software7                      |
| Functions for DuoFern actuators7                      |
| Commissioning the central operating unit8             |
| The control keys10                                    |
| The various menu views14                              |
| Normal view15                                         |
| The main menu17                                       |
| The system settings menu 🔪 18                         |
| Examples of application19                             |
| - Connecting a DuoFern actuator20                     |
| <ul> <li>Connecting a DuoFern actuator</li> </ul>     |
| via a radio code24                                    |
| <ul> <li>Configuring switching times for a</li> </ul> |
| group26                                               |
| <ul> <li>Setting the position of the sun28</li> </ul> |
| Automatic functions in the main menu 30               |
| Menu overview / main menu31                           |
| Main menu32                                           |
| System settings43                                     |
| <ul> <li>Menu overview / t / Actuators44</li> </ul>   |
| – Menu overview / t₂ Groups49                         |
| – Menu overview / +∃ Central                          |
| operating unit52                                      |
| – Menu overview / 1:4 Sensors57                       |
| – Menu overview / 2 Radio settings58                  |

| Technical Specifications       | 60 |
|--------------------------------|----|
| Battery replacement            | 60 |
| Time zone table                | 61 |
| Suggested names for groups and |    |
| members                        | 63 |
| Menu overview                  | 64 |
| CE Mark and EC Conformity      | 66 |
| Warranty conditions            | 67 |
|                                |    |

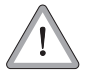

#### This concerns your safety

Please pay particular attention and carefully follow all instructions marked with this symbol.

#### NOTE / IMPORTANT / WARNING

Safety instructions to draw your attention to additional information that is important for trouble-free operation.

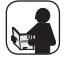

Please read the operating instructions for the external device (e.g. a DuoFern actuator) described at this point.

#### Proper use

#### Only use the DuoFern central operating unit ...

... and the associated components of the DuoFern radio system (actuators, sensors, etc.) for remotely controlling the following equipment:

- Roller shutters
- Venetian blinds
- Awnings
- Electrical appliances (e.g. lamps)

#### **Operating conditions**

- The installation and operation of the DuoFern radio system and its components is only permitted for those systems and devices where a malfunction in the transmitter or receiver would not cause a danger to personnel or property or where this risk is already covered by other safety equipment.
- Only use the DuoFern central operating unit in dry rooms.

#### Improper use

#### Never use the DuoFern central operating unit to...

...remote control devices and systems with increased safety-relevant requirements or where there is an increased risk of accidents. This shall require additional safety equipment. Observe the respective statutory regulations for the installation of such systems.

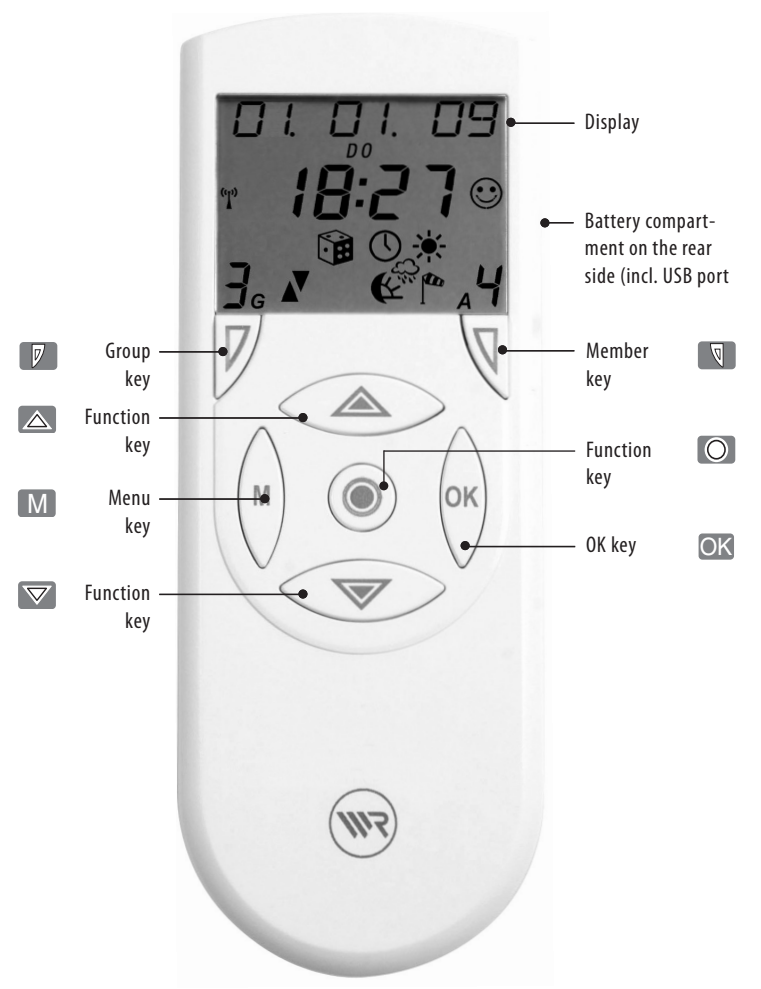

The DuoFern central operating unit is the universal input device for the DuoFern radio system. The DuoFern central operating unit makes it possible to configure the functions you require (e.g. connecting and disconnecting actuators and sensors / creating groups / automatic switching times, etc.) The settings are transmitted wirelessly to all of the actuators and connected end units (appliances).

#### The actuators/sensors must be connected to the central operating unit.

Each DuoFern actuator/sensor has to be assigned to the central operating unit for your settings and manual switching commands to be executed.

#### **Explanation of terms**

The following terms are used in this manual: actuators/members and end units. Two members or two end units can be controlled by a two-channel actuator after connection to the central operating unit.

#### Creating groups

You can collate the logged-on end units together into groups.

| Maximum number of groups and members                 |    |
|------------------------------------------------------|----|
| Groups:                                              | 9  |
| Members per group:                                   | 9  |
| End units<br>(appliances connected to the actuators) | 81 |

#### The following rules apply:

- An end unit can only be placed into a group as a member once.
- An end unit can be placed in numerous groups.
- The central operating unit always suggests the next free group slot. This serves to avoid unintentional changes.

#### You can assign a name for all end units and groups

An individual name can be assigned to all end units and groups in order to facilitate a better overview (e.g. lounge, kitchen, etc.). A table with preprogrammed suggested names is included on page 63.

1

#### Alternative function input using the PC software "WR ConfigTool"

Alternately it is possible to set all functions quickly and clearly on a computer (which must have a USB port) using the configuration software and then to transfer the settings to the central operating unit.

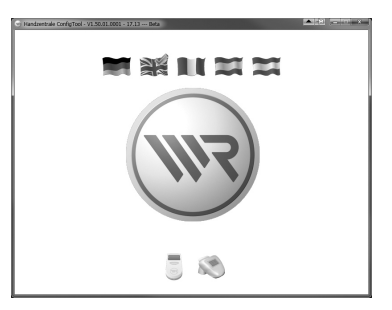

#### The "WR ConfigTool" PC software offers the following options:

- Convenient configuration via computer.
- Assignment of individual names for groups and members.
- Backup your settings.

#### NOTE

- You can download the latest version of the configuration software at any time from the download area on our website (www.rademacher.de/download).
- The USB port is located under the battery compartment cover.
- It is not possible to directly control end units with WR ConfigTool.

#### Functions for DuoFern actuators

An overview of all central operating unit functions which can be configured for use with the individual DuoFern actuators can be found on our website (rademacher.de/duofern).

#### Insert batteries (pay attention to the polarity)

Insert the batteries into the battery compartment at the rear of the central operating unit. Please pay attention to the correct polarity when inserting the batteries.

Only use the following battery type: 3 x 1.5 V type AAA (Micro).

#### NOTE

The central operating unit will not work if the batteries are inserted incorrectly. Incorrectly inserted batteries can cause damage to the central operating unit.

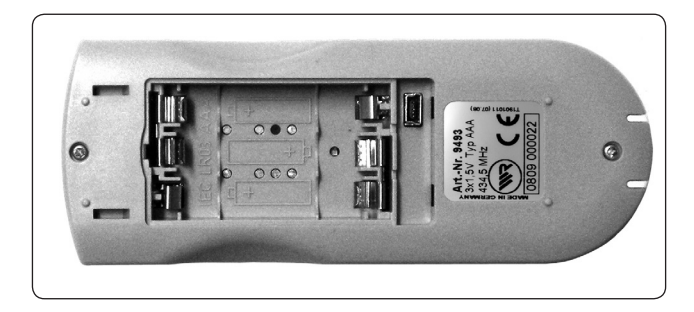

#### Setting the date and time

After changing the batteries, you will be prompted to set the current time and date; see page 53. If you have DCF signal reception at the site of operation, you can ignore this prompt. Pressing the OK-key multiple times enables you to quit setting mode.

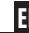

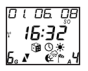

1

#### Check DCF signal reception

The central operating unit is equipped with a DCF radio timer. The current date and time will be set automatically once the DCF signal is received.

#### The DCF signal scan begins:

- as soon as the batteries are inserted (commissioning).
- the next day at 03:01 AM, in the event that no DCF signal was available at the time of commissioning.
- every Sunday at 03:01 AM.

#### NOTE

Reception of a valid signal can take up to 5 minutes.

# Under what circumstances is it possible that no valid / correct DCF signal is received?

- If the place of use of the central operating unit is more than 1500 km from Frankfurt am Main / Germany.
- If you are operating the central operating unit in another time zone.
- If building conditions restrict reception.
- If DCF reception is deactivated.

#### What can I do if the DCF signal is not detected?

- Activate the DCF clock, see page 53.
- Enter the current time and date manually; see page 53.

# "【"

#### Observe the radio clock icon on the display:

| Status                             | Message               |
|------------------------------------|-----------------------|
| A DCF signal is being scanned for. | The icon flashes.     |
| A DCF signal has been received.    | The icon lights up.   |
| No DCF signal has been received.   | The icon remains off. |
| DCF reception is deactivated.      | The icon remains off. |

#### The control keys

The controls keys can be used to navigate within the menus and sub-menus of the central operating unit as well as to carry out all of the required programming settings. The various menu views are described from page 14 on.

The following section serves to briefly describe the individual keys and their functions. A precise functional description shall follow in the latter part of this manual, as part of the description for the individual settings.

#### NOTE

For space reasons, the keys are depicted in all of the chapters with substitute icons instead of the original depiction. Observe the corresponding icons in the following key description and on page 5.

| Keys    | Description |                                                                                                    | Display  |
|---------|-------------|----------------------------------------------------------------------------------------------------|----------|
| $\land$ | Name:       | Menu key                                                                                                    | MANUAL D |
| (M)     | Function:   | a) Access the main menu.                                                                                                    |          |
| $\vee$  |             | <b>b)</b> Return to the previous menu item.                                                                                     |          |
|         |             | c) When encountering problems,<br>you can return to the normal<br>view by pressing and holding<br>this key (approx. 2 seconds). |          |
|         | Symbol:     | = M                                                                                                    |          |
|         |             |                                                                                                    |          |
|         |             |                                                                                                    |          |
|         |             |                                                                                                    |          |
|         |             |                                                                                                    |          |
|         |             |                                                                                                    |          |
|         |             |                                                                                                    |          |

| Keys     | Description |    |                                                                                                    | Display            |
|----------|-------------|----|----------------------------------------------------------------------------------------------------|--------------------|
| $\wedge$ | Name:       | OK | ( key                                                                                                    | RANJOM             |
| (ок)     | Function:   | a) | Open the selected menu.                                                                                       |                    |
| $\vee$   |             | b) | Open the selected menu<br>function (e.g. random function).                                                    | Б <sub>а 4</sub> ч |
|          |             | c) | Save or confirm the current setting.                                                                          | Example            |
|          |             | d) | Briefly pressing the key causes<br>the status of the current<br>member to be displayed in the<br>normal view. |                    |
|          |             | e) | Press and hold = toggles<br>between automatic and manual<br>mode in normal view.                              |                    |
|          | Symbol:     |    | = OK                                                                                                    |                    |
|          | Name:       | Fu | nction keys                                                                                                   |                    |
|          | Function:   | a) | Navigate back and forth in the main menu and all sub-menus.                                                   |                    |
|          |             | b) | Change the selected value.                                                                                    |                    |
|          |             | c) | Manual operation (e.g<br>switch on an end unit).                                                              |                    |
|          | Symbol:     | =  | $ \land / \nabla $                                                                                            |                    |
|          |             |    |                                                                                                    |                    |
|          |             |    |                                                                                                    |                    |

| Keys | Description |                                                                                         | Display   |
|------|-------------|-----------------------------------------------------------------------------------------|-----------|
|      | Name:       | Function key                                                                            |           |
|      | Function:   | a) Switch off manual operation (e.g.<br>end unit) or pause a running<br>roller shutter. |           |
|      |             | <b>b)</b> Different functions depending on the menu, e.g. status display.               |           |
|      | Symbol:     | = 0                                                                                     |           |
|      | Name:       | Group key                                                                               | JEVICED I |
| V/   | Function:   | Select a group.                                                                         |           |
|      | NOTE:       | No other group can be selected if a point appears next to the number.                   |           |
|      | Symbol:     | = 0                                                                                     | BG        |
|      |             |                                                                                         |           |

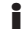

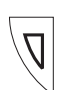

Keys

## Description Name:

Member key

Select a member from a group. Function: No other member can be selected if a pears next to the number.

Symbol:

NOTE:

| poli | π | aμ |
|------|---|----|
| =    |   | Ø  |

The following table describes the NOTE: relationship between the groups and members view as well as the resulting functions.

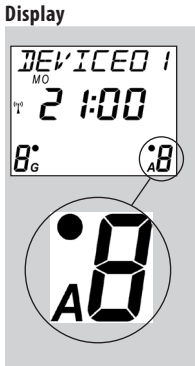

The respective settings are undertaken in the menus and sub-menus of the DuoFern central operating unit. The menus are grouped according to topics, in order to provide a clearer overview and easier configuration (e.g. manual mode / timer functions / automatic functions / system settings).

#### NOTE

A complete overview of the menus can be found on page 64.

Various menu views are used depending on the application (**normal mode / main menu settings or system settings**). The following pages serve to briefly describe the menu views and the individual display icons.

| Keys | Description |                                                                                                    | Display                                   |
|------|-------------|----------------------------------------------------------------------------------------------------|-------------------------------------------|
|      | Name:       | Normal view                                                                                                    | 0 ( 05. 08<br>⊤ <b>15:32°</b><br><u>6</u> |
|      | Function:   | Provides information on:                                                                                                    | []                                        |
|      |             | - The current date                                                                                                    |                                           |
|      |             | - The current time                                                                                                    | 12:35                                     |
|      |             | - The active group                                                                                                    | <b>6</b>                                  |
|      |             | - The active actuator                                                                                                    | <i></i> , <i></i> , <i></i> , <i></i> ,   |
|      |             | - DCF signal                                                                                                    | (° <b>L</b> ')                            |
|      |             | - The last received status for<br>the selected group or<br>selected actuator:                                                                                            |                                           |
|      |             | Automatic switching times                                                                                                    |                                           |
|      |             | Random function                                                                                                    |                                           |
|      |             | Automatic timer                                                                                                    |                                           |
|      |             |                                                                                                    |                                           |
|      |             | Automatic darkness function                                                                                                    | R C                                       |
|      |             | Automatic wind function                                                                                                    |                                           |
|      | NOTE:       | The actuator status icons switch<br>off after approx. 30 seconds in order<br>to save the battery. Briefly pressing<br>the OK key causes the status to be<br>shown again. | · ·                                       |

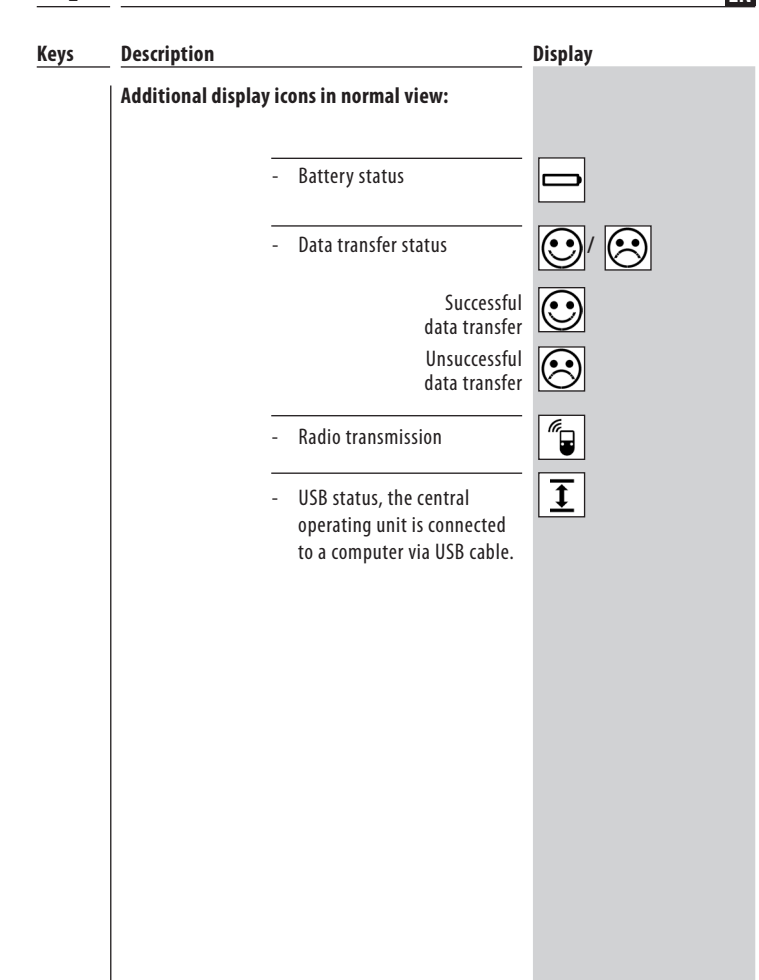

ΕN

From the main menu you can select four sub-menus.

Graphical icons are used for these sub-menus to enable easier orientation. As soon as a sub-menu is selected, the border flashes and the name of the menu is shown at the top of the display in the ticker.

| Key | Description |                           | Display  |
|-----|-------------|---------------------------|----------|
| Μ   | Name:       | Main menu                 | MANUAL D |
|     | Function:   | Display and select menus. |          |
|     | Key:        | - Menu title (as ticker)  | MANUAL D |
|     |             | - Manual mode             | Ø        |
|     |             | - Timer functions         |          |
|     |             | - Automatic functions     |          |
|     |             | - System settings         |          |
|     |             |                           |          |
|     |             |                           |          |

The "**system settings**" menu enables you to undertake all important basic settings (see page 43). All of the sub-menus within the system settings menu are designated with a menu number in order to simplify orientation. The function keys and really enable you to quickly select the desired sub-menu and function.

#### NOTE

An overview of the system settings menu is provided on page 65.

| Keys        | Description |                                                                                                    | Display                |
|-------------|-------------|----------------------------------------------------------------------------------------------------|------------------------|
| Μ           | Name:       | System settings                                                                                               | POSTEDJE               |
| ∕<br>∕<br>∕ | Function:   | Basic settings and individual functions.                                                                      | id.c.i<br>Beispiel     |
|             | Key:        | - Menu title                                                                                                  | POSTCOJE               |
|             |             | <ul> <li>Menu number of the submenu<br/>(e.g. <i>ŀ</i>∃·∂· <i>l</i> = postcode =<br/>set postcode)</li> </ul> | <i>ŀ∃·</i> ₽· <i>\</i> |

The easiest way to familiarise yourself with the menu structure and operation of the central operating unit is to carry out the most important tasks for setting up a DuoFern radio network step-by-step.

#### In order to do so, the following pages describe several basic examples:

- Connecting a DuoFern actuator.
- Connecting a DuoFern actuator via a radio code.
- Configuring a switching time for a group.
- Setting the position of the sun for an end unit (e.g. a tubular motor via tubular motor actuator).

FΝ

#### Examples of application

#### $2 \cdot I$ Connecting a DuoFern actuator.

Each DuoFern device (actuator/sensor) has to be assigned to the central operating unit in order that your settings and manual switching commands can be executed. In doing so, you can combine the DuoFern actuators into groups.

The maximum number of groups and members can be taken from the table on page 6.

#### Name assignment when connecting.

An individual name can be assigned to each end unit and group (e.g. lounge, etc.). A table with the default suggested names is included on page 63.

#### **Foregoing considerations**

In order to maintain a clear overview of the settings, we suggest that you enter the end unit assignment and desired settings into a table (name / group / member number). A suitable template is available on our website under **www.rademacher.de/download**.

## Examples of application

EN

## 2·/ Connecting a DuoFern actuator.

|    |                                                                                                    | Keys                 | Display               |
|----|----------------------------------------------------------------------------------------------------|----------------------|-----------------------|
| 1. | Activate the actuator's connect mode.                                                                                                    | ()<br>Approx. 1 min. |                       |
| 2. | Call up the main menu.                                                                                                    | Μ                    | MANUAL D              |
| 3. | Select the "🔪 system set-<br>tings menu".                                                                                                    |                      |                       |
| 4. | Confirm selection.                                                                                                    | OK                   | BASIC SE              |
| 5. | Select the menu "∂ radio-<br>settings".                                                                                                    |                      | ·                     |
| 6. | Confirm selection.                                                                                                    | OK                   | EONNEET<br><b>2:1</b> |
| 7. | Activate function "근· / Con-<br>nect".<br>The number of connected actuators<br>is indicated on the display (e.g. [0]<br>in the event of initial installation). | OK                   | LOGGE] O<br><b> </b>  |

## earrow l Examples of application Connecting a DuoFern actuator.

|     |                                                                                                    | Keys | Display                |
|-----|----------------------------------------------------------------------------------------------------|------|------------------------|
| 8.  | The following describes how to<br>connect a new actuator to the<br>central operating unit.                                                                                                    |      | CONNECT<br><b>Dn</b> Ö |
| 9.a | After the connection, select the following for the new actuator:<br>a) a group number                                                                                                    | Ø    | PLACE CH<br>lo         |
|     | b) a member number                                                                                                    | Ø    | l <sub>G A</sub> l     |
|     | <ul> <li>NOTE</li> <li>Each channel is assigned its own member number for multi-channel actuators, see point 11.</li> <li>The central operating unit always suggests the next free member number automatically.</li> </ul> |      |                        |
|     | or                                                                                                    |      |                        |
|     | <ul> <li>Alternatively assign <b>no</b> member<br/>number to a channel.</li> </ul>                                                                                                    | Μ    |                        |
| 9.b | Confirm the members and groups.                                                                                                    | OK   | JEVICED I<br>¦☺        |
| 10. | Subsequently assign a name for the new actuator and the new end unit.                                                                                                    |      | l <sub>6</sub> , 1     |

## 2·/ Connecting a DuoFern actuator.

|     |                                                                                                    | Keys        | Display                                             |
|-----|----------------------------------------------------------------------------------------------------|-------------|-----------------------------------------------------|
| 11. | <ul> <li>Confirm the name of the new end unit.</li> <li>The following displays can appear: <ul> <li>a) Repeat points 9 to 11 for multichannel actuators until all of the actuator channels are assigned.*</li> </ul> </li> <li>b) For single-channel actuators * <ul> <li>* Continue at 13.</li> </ul> </li> </ul> | ok a)<br>b) | PLACE CH<br><b>2</b><br>12<br>LOGGE D O<br><b>2</b> |
| 12. | Confirm the previously as-<br>signed name.<br>The number of connected actuators<br>is once again indicated on the display.                                                                                                    | OK          | LOGGEJO<br>O<br>Example                             |
| 13. | Back to normal view.<br>Press the key repeatedly.                                                                                                    | Μ           | <i>™°2 1:00</i><br>™2 1:00<br>1 <sub>6</sub> _ 1    |

#### $2 \cdot 2$ Connecting a DuoFern actuator via a radio code.

The radio code can be used to directly control DuoFern actuators and connect them to the central operating unit. Once the connection has been successfully established, you can carry out actions such as setting the limit stops for a tubular motor.

This offers a huge advantage for operating and configuring flush-mounted devices, as it is not necessary to dismantle them.

- The radio code is located on the bottom of the respective DuoFern actuator and on a label attached to the packaging.
- For DuoFern radio tubular motors you will find the radio code on the motor and on a label fitted to the connecting cable.
- Example of a radio code label on the back of a DuoFern actuator.

duofern code 43 00 A1

#### NOTE

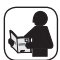

After switching on the power supply, the radio code for the actuator is active for approximately **2 hours**.

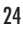

## $2 \cdot 2$ Connecting a DuoFern actuator via a radio code.

|    |                                                                                                    | Keys                             | Display                |
|----|----------------------------------------------------------------------------------------------------|----------------------------------|------------------------|
| 1. | Select:         M         Main menu         System settings         Radio settings         P.P         Radio code | M A<br>OK                        | RAJIO CO<br><b>2:2</b> |
| 2. | Confirm selection.                                                                                                | OK                               | 000000                 |
| 3. | Enter the six-character radio code of the actuator and confirm each digit.                                        | <ul><li>▲ OK</li><li>▼</li></ul> |                        |
| 4. | If necessary you can jump back to the previous figure to correct it.                                              | M A                              |                        |
| 5. | Upon confirmation of the last figure you can activate                                                             | OK                               | 4300A I<br>            |
| 6. | the actuator's connect mode.                                                                                      |                                  | CONNECT<br>No Ö        |
| 7. | Connect the actuator to the<br>central operating unit. Continue<br>at point 2. on page 21.                        | OK                               |                        |

1

#### 1··· ···7 Configuring switching times for a group

You can set individual switching times for each group in order to customise the device to your daily requirements.

FN

This example shows you how to configure the switching times for a group to "ALL DAYS SAME, Mo - Su". This setting causes all of the members of the selected group to react at the same configured switching time every day

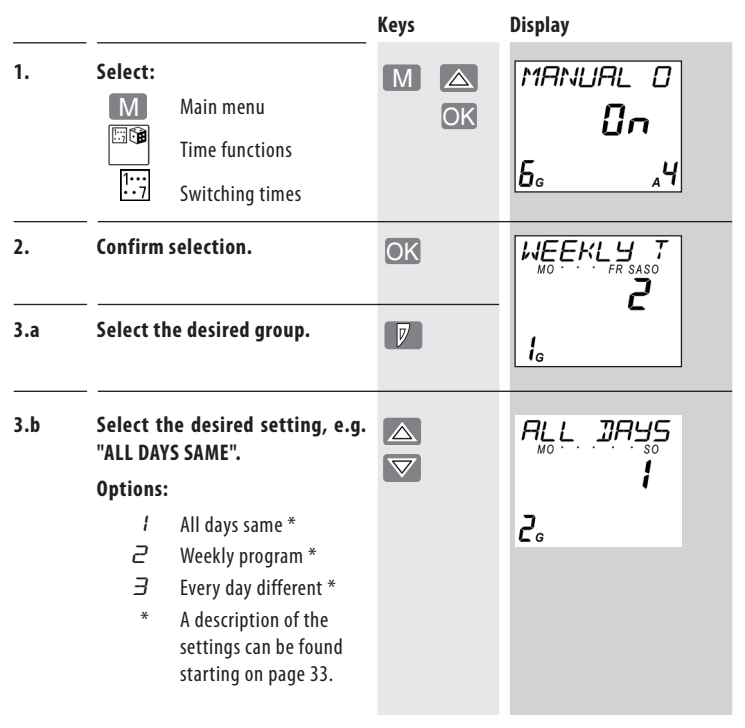

26

1••• ••7

## Examples of application

## Configuring switching times for a group

|    |                                                                                                    | Keys                             | Display                                                                                                    |
|----|----------------------------------------------------------------------------------------------------|----------------------------------|----------------------------------------------------------------------------------------------------|
| 4. | Confirm setting mode.                                                                                                    | OK                               | UP<br>Motence so<br><b>0 7:00</b>                                                                                                    |
| 5. | Set the desired switching time<br>"UP ( $\blacktriangle$ )".<br>Confirm each entry.<br>NOTE<br>You can also deactivate each swit-<br>ching time UP ( $\blacktriangle$ ) / DOWN( $\blacktriangledown$ ) if<br>necessary by setting the hours to<br>OFF. | <ul><li>▲ OK</li><li>▼</li></ul> | Content of the second second |
| 6. | Set the desired switching time<br>"DOWN (♥)".<br>Confirm each entry.                                                                                                    | A OK                             | Implying so         Implying so                                                                                                    |
| 7. | Back to the normal view                                                                                                    | Μ                                |                                                                                                    |

#### $l \cdot l \cdot 2 \cdot l$ Setting the position of the sun

#### NOTE

The end points and running time of the roller shutters must be set prior to configuration of the position of the sun(see page 48/46).

For end units with automatic solar function, the roller shutters will move to the position of the sun as soon as the solar function is activated.

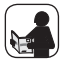

1

Please additionally read the operating instructions for the corresponding DuoFern actuator.

|    |                                                                                                    | Keys      | Display                     |
|----|----------------------------------------------------------------------------------------------------|-----------|-----------------------------|
| 1. | Select:<br>M Main menu<br>System settings<br>H Actuators<br>H-2 Special functions<br>H-2-1 Position of the sun | M A<br>OK | SUN POSI<br><b>i i.2. i</b> |
| 2. | Confirm selection.                                                                                             | OK        | SUN POSI<br><b>S()</b> *    |
| 3. | Select the desired member<br>(end unit).                                                                       |           |                             |
|    |                                                                                                    |           |                             |

## $l \cdot l \cdot \overrightarrow{C} \cdot l$ Setting the position of the sun

|    |                                                                                                    | Keys | Display                                                  |
|----|----------------------------------------------------------------------------------------------------|------|----------------------------------------------------------|
| 4. | Move to the required sun<br>position.<br>The connected tubular motor moves<br>in the corresponding direction.                                                                                                 |      | 5UN POSI<br><br>1. 1                                     |
| 5. | The tubular motor stops as soon as<br>the roller shutters have reached<br>the desired position.<br>NOTE<br>The position of the sun is displayed<br>as a percentage of the roller shutter's<br>overall travel. | 0    | 50NNENP0<br><b>75</b> <sup>%</sup><br>1 <sub>6 A</sub> 1 |
| 6. | <b>Confirm position of the sun.</b><br>The position of the sun is stored on<br>the selected member or end unit.                                                                                               | OK   | 5UN PD5I<br><b>¦  .2.  </b> ©                            |
| 7. | Back to normal view.                                                                                                    | Μ    |                                                          |
|    | <b>NOTE</b><br>Ensure that the automatic solar func-<br>tion is activated for the actuator (see<br>page 37).                                                                                                  |      |                                                          |

The following section serves to briefly describe the various automatic functions in the main menu as well as their setting parameters. A corresponding menu overview of all automatic functions is included on page 64.

It is only possible to carry out these settings if the central operating unit and the corresponding DuoFern actuators are connected to each other and a radio connection has been established between the devices.

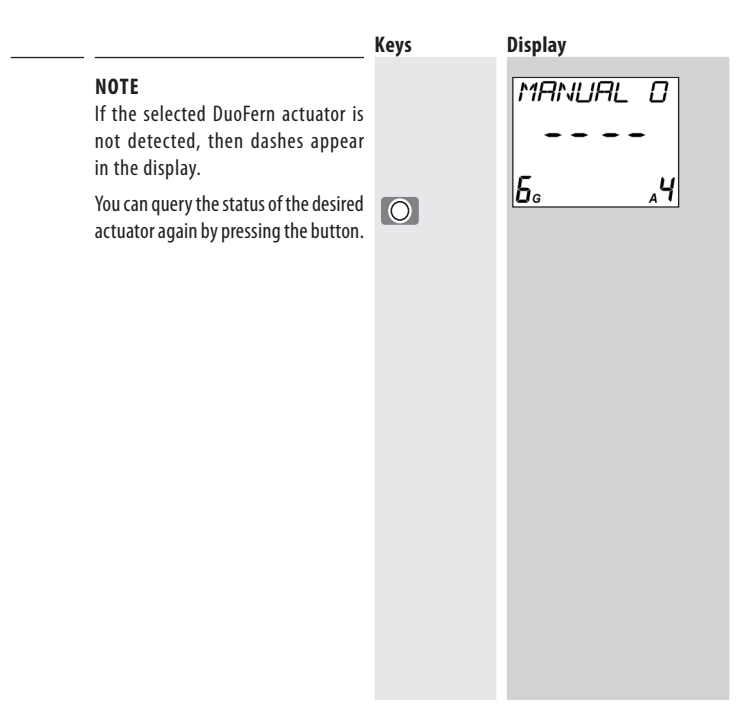

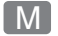

| M | (Main m | enu      |        |                                           | $\supset$     |
|---|---------|----------|--------|-------------------------------------------|---------------|
|   | M       | Main m   | nenu   | Page                                      | $\overline{}$ |
|   |         | Ø        | Manua  | Il mode                                   |               |
|   |         | 1        | Switch | ing times33                               |               |
|   |         |          | •      | PROGRAM OFF34                             |               |
|   |         |          | 1      | ALL DAYS SAME34                           |               |
|   |         |          | 2      | WEEKLY PROGRAM34                          |               |
|   |         |          | Э      | EVERY DAY DIFFERENT34                     |               |
|   |         | TI       | ME 2   | P Set a secondary switching time35        |               |
|   |         |          | Rando  | m function36                              |               |
|   |         | Ō        | Autom  | atic timer36                              |               |
|   |         | ×        | Autom  | atic solar function37                     |               |
|   |         | K        | Autom  | atic darkness function38                  |               |
|   |         |          | 1      | MORNINGS (dawn function for mornings)     |               |
|   |         |          | 2      | EVENINGS (twilight function for evenings) | 39            |
|   |         |          | •      | CUSTOMISE                                 |               |
|   |         |          | •      | EARLIEST 40                               |               |
|   |         |          | •      | LATEST 40                                 |               |
|   |         |          | •      | ON DAYS 40                                |               |
|   |         | 4        | Autom  | atic rain function42                      |               |
|   |         | <b>A</b> | Autom  | atic wind function42                      |               |
|   |         | I<br>S   | System | n settings43                              |               |
|   |         |          |        |                                           |               |

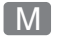

| Menu        | Description                          |                                                                                                    | Display                                                             |
|-------------|--------------------------------------|----------------------------------------------------------------------------------------------------|---------------------------------------------------------------------|
| <i>[M</i> ] | Name:                                | Manual operation                                                                                                    | MANUAL D                                                            |
|             | Select:                              | MMain menuManual mode                                                                                                    | 0n<br>5                                                             |
|             | Setting:                             |                                                                                                    |                                                                     |
|             | Function:                            | Toggles between automatic and<br>manual mode. Safety functions such as<br>"wind" are not influenced by manual<br>mode.                                                                   |                                                                     |
|             | NOTE:                                | You can also toggle between automatic<br>and manual modes in the normal view.<br>1.<br>Select the desired device.<br>2.<br>Press and hold the key until the<br>smiley icon is displayed. | 0 1 05 08<br>T <b>16:32</b><br>6. ▲ @ @ * ,4<br>Automatic operation |
|             | IMPORTANT:                           | Manual mode quits automatically as<br>soon as an automatic mode is activated<br>(e.g. automatic timer).                                                                                  | ۳ <b>15:32°</b><br>چ<br><u>6</u> <u>4</u><br>Manuellbetrieb         |
|             | Further<br>important<br>information: |                                                                                                    |                                                                     |

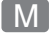

-

| Menu | Description |                                                                                                    | Display    |
|------|-------------|----------------------------------------------------------------------------------------------------|------------|
| 17   | Name:       | Switching times                                                                                                    | PROGRAMM   |
| •• / | Select:     | M Main menu                                                                                                    | OFF        |
|      |             | Time functions                                                                                                    | 5.         |
|      |             | 1····<br>•·7 Switching times                                                                                           |            |
|      | Setting:    | PROGRAM OFF                                                                                                    |            |
|      |             | ALL DAYS SAME                                                                                                    | · ·        |
|      |             | WEEKLY PROGRAM                                                                                                    | <b>6</b> . |
|      |             | ∃ EVERY DAY DIFFERENT                                                                                                  | WEEKLY T   |
|      | Function:   | • Automation of roller shutters and additional switch actuators:                                                       |            |
|      |             | <ul> <li>Opening and closing times for roller shutters.</li> </ul>                                                     | <b>5</b>   |
|      |             | <ul> <li>On and off times for additional<br/>end units.</li> </ul>                                                     |            |
|      |             | <ul> <li>Set individual switching times<br/>per group.</li> </ul>                                                      | <b>5</b> . |
|      |             | • Configure a second switching time per group.                                                                         |            |
|      |             | <ul> <li>Please refer to the information on<br/>page 51 to configure a second<br/>switching time per group.</li> </ul> |            |
|      |             | <ul> <li>Individual switching times can<br/>be deactivated if:</li> </ul>                                              |            |
|      |             | - Hours set to OFF.                                                                                                    |            |
|      |             |                                                                                                    |            |

| IN 71 |  |
|-------|--|
|       |  |
|       |  |

| Menu                                                                                                    | Description           |                                                                                                    | Display |
|----------------------------------------------------------------------------------------------------|-----------------------|----------------------------------------------------------------------------------------------------|---------|
| 1<br>7                                                                                                   | Name:                 | <b>PROGRAM OFF</b><br>All switching times are deactivated.<br>No additional settings can be<br>undertaken for the following<br>functions. |         |
|                                                                                                    | Name: / ALL DAYS SAME |                                                                                                    |         |
|                                                                                                    | Setting:              | 1 x UP/DOWN                                                                                                    |         |
|                                                                                                    |                       | The same switching times for every<br>day of the week from Monday to<br>Sunday.                                                           |         |
|                                                                                                    | Name:                 | 2 WEEKLY PROGRAM                                                                                                    |         |
|                                                                                                    | Setting:              | 2 x UP/DOWN                                                                                                    |         |
|                                                                                                    |                       | Same switching times:                                                                                                    |         |
|                                                                                                    |                       | • from Monday to Friday                                                                                                    |         |
|                                                                                                    |                       | • for Saturday and Sunday                                                                                                    |         |
|                                                                                                    | Name:                 | ∃ EVERY DAY DIFFERENT                                                                                                    |         |
|                                                                                                    | Setting:              | 7 x UP/DOWN                                                                                                    |         |
|                                                                                                    |                       | Individual switching times for every day of the week.                                                                                     |         |
| <b>NOTE:</b><br>Individual switching times can be deactivated by s<br>" <b>Hours</b> " to " <b>OFF</b> " |                       | ching times can be deactivated by setting<br>FF"                                                                                          |         |

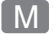

#### Menu Description

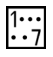

#### Configure a second switching time.

#### NOTE

If the "2nd switching time [I2:3]" function is activated (see page 51), it is possible to configure a second switching time for all previously described switching times.

The respective switching time (Time 1/Time 2) is shown as a ticker and left-hand digit.

#### Call up the first or second switching time (Time 1/ Time 2) and automatic timer.

- 1. Open the switching times menu. \*
- 2. A / V 1st or 2nd Select switching times.
- 3. OK Confirm selection.
- Select desired automatic timer (I/2 or ∃). \*
- Setting the switching times.
   \* see page 33

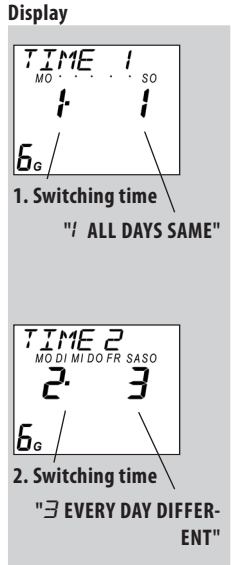

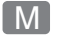

| Menu | Description                          |                                                                                                    | Display |
|------|--------------------------------------|----------------------------------------------------------------------------------------------------|---------|
|      | Name:                                | Random function                                                                                                    | RANJOM  |
|      | Select:                              | M Main menu                                                                                                    | 0n      |
|      |                                      | Time functions                                                                                                    | 5       |
|      |                                      | Random                                                                                                    |         |
|      | Function:                            | This function causes a random delay<br>to the configured switching time between<br>0 and 30 minutes for the selected<br>actuator. |         |
|      | Further<br>important<br>information: |                                                                                                    |         |

| Menu       | Description                          |                                                                | Display       |
|------------|--------------------------------------|----------------------------------------------------------------|---------------|
| $\bigcirc$ | Name:                                | Automatic timer                                                | TIME          |
| $\bigcirc$ | Select:                              | M Main menu                                                    | 0n            |
|            |                                      | ©▲ Automatic functions                                         | <b>Б</b> а "Ч |
|            |                                      | Time                                                           |               |
|            | Function:                            | Switch the automatic timer for the selected actuator on / off. |               |
|            | Further<br>important<br>information: |                                                                |               |

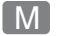

## Display Menu Description Automatic solar function Name: SUN 0n Select: Main menu M Automatic functions 6 ⊿Ч Sun **Function:** Switch the automatic solar function for the selected actuator on / off. NOTE You can only activate the automatic solar function if the position of the sun has previously been configured for the actuator Please also observe the application example beginning on page 28.

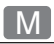

| Menu       | Description        |                                                                                                    | Display  |
|------------|--------------------|----------------------------------------------------------------------------------------------------|----------|
| <b>€</b> ∠ | Main menu<br>Name: | Dawn / Dusk                                                                                                    |          |
|            | HINWEIS            | Astro function:                                                                                                    |          |
|            |                    | The time of the switching command depends on the date and the geographical location of your installation.                                                       |          |
|            |                    | The settings in menu " $l \cdot \exists \cdot a$ " ASTRO"<br>must be checked (see page 54) in order<br>to ensure that the Astro function operates<br>correctly. |          |
|            | Select:            | Main menu       Automatic functions       Twilight                                                                                                    |          |
|            | Setting:           | <ul> <li>MORNINGS</li> <li>EVENINGS</li> <li>AUTOMATIC</li> <li>CUSTOMISE</li> <li>EARLIEST / LATEST</li> <li>ON DAYS</li> <li>EXECUTE</li> </ul>               | EVENINGS |
|            | Function:          | Selects whether the settings are to be executed at dawn and / or dusk.                                                                                          |          |

| M          | Main menu                            |                                                                                            |            | EN          |
|------------|--------------------------------------|--------------------------------------------------------------------------------------------|------------|-------------|
| Menu       | Description                          |                                                                                            | Display    |             |
| <b>€</b> ⊻ |                                      | IMPORTANT<br>The following applies to actuators which<br>are connected in numerous groups: |            |             |
|            |                                      | You can only assign one switching command for dawn and dusk per actuator.                  |            |             |
|            | Further<br>important<br>information: |                                                                                            |            |             |
|            | Configure the                        | desired function.                                                                          |            |             |
|            | Name:                                | ♦ AUTOMATIC                                                                                |            |             |
|            | Function:                            | Switch the automatic darkness function on/off for the actuator.                            |            |             |
|            | Name:                                | ◆ CUSTOMISE                                                                                | AJAPT      | · _ ]       |
|            | Function:                            | Change the switching time for the                                                          | i d        | 20          |
|            |                                      | minutes (increment = 10 minutes).                                                          | <b>6</b> ° | <b>₋</b> ,4 |
|            |                                      | The Astro function of the central                                                          | earlier o  | or later    |
|            |                                      | operating unit reacts for the selected actuator (xx) minutes                               | - 10       | 10          |
|            |                                      | Selected actuator (XX) minutes                                                             | - 20       | 20          |
|            |                                      |                                                                                            | - 30       | 30          |
|            |                                      |                                                                                            | - 50       | 50          |
|            |                                      |                                                                                            | - 60       | 60          |
|            |                                      |                                                                                            |            |             |

M

-

| Menu | Description        |                                                                                                    | Display                                                         |
|------|--------------------|----------------------------------------------------------------------------------------------------|-----------------------------------------------------------------|
| (F   | Name:<br>Function: | <ul> <li>EARLIEST / LATEST</li> <li>EARLIEST</li> <li>Dawn is not executed before this time.</li> <li>LATEST</li> <li>Dusk is executed at this time, at the latest.</li> </ul>                                                                                                    | AT THE E<br><b>7:00</b><br>64<br>AT THE L<br><b>22:00</b><br>64 |
|      | Name:              | • ON DAYS                                                                                                    |                                                                 |
|      | Setting:           | / MON-SUN<br>2 MON-SUN<br>3 SAT SUN                                                                                                    | Б <sub>с А</sub> Ч                                              |
|      | Function:          | <ul> <li>4 MON TUES WED THUR FRI SAT<br/>SUN</li> <li>Dusk/dawn is executed on the selected<br/>days:</li> <li><i>i</i> MON - SUN<br/>Every day of the week</li> <li><i>i</i> MON - SUN<br/>Monday to Friday.</li> <li><i>i</i> SAT SUN<br/>Saturday and Sunday.</li> <li>4 MON TUES WED THUR FRI SAT<br/>SUN Arbitrary selection of days.</li> </ul> | └ Only configurable with<br>"WR-ConfigTool".                    |

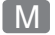

Menu

(Ł

Description

**EXECUTE** 

Name:

EN

₄Ч

| Function: | Once the automatic darkness function<br>has been configured, the switching<br>times for the dawn / dusk automatic<br>darkness function are shown for the<br>current day. | <b>6</b> . |
|-----------|----------------------------------------------------------------------------------------------------|------------|
|           |                                                                                                    |            |
|           |                                                                                                    |            |
|           |                                                                                                    |            |
|           |                                                                                                    |            |

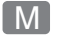

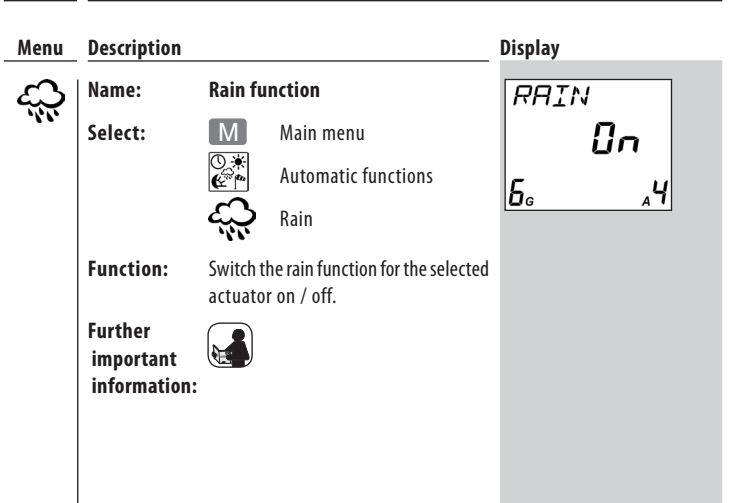

| Menu | Description                          |                                                                      | Display                                                                                         |
|------|--------------------------------------|----------------------------------------------------------------------|-------------------------------------------------------------------------------------------------|
|      | Name:                                | Automatic wind function                                              | UIND                                                                                            |
| 1    | Select:                              | Main menu                                                            | 0n                                                                                              |
|      |                                      | Wind                                                                 | <u> </u>                                                                                        |
|      | Function:                            | Switch the automatic wind function for the selected actuator on/off. | NOTE                                                                                            |
|      | Further<br>important<br>information: |                                                                      | If the automatic wind function<br>has been activated, it remains<br>active even in manual mode. |
|      |                                      |                                                                      |                                                                                                 |

The following section serves to briefly describe the various system settings and their parameters. A brief menu overview of the menus is included on page 64. The structure of the sub-menus is presented to you in the corresponding chapter, for example, page 44.

Please check to see whether your actuator supports the desired function.

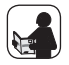

## NOTE

The previous chapters explained in detail how to navigate through the individual menus. For example, accessing and configuring the function "Position of the sun":

#### Select:

| Μ       | Main menu           |
|---------|---------------------|
| ٦       | System settings     |
|         | Basic settings      |
| ŀ 1     | Actuators           |
| 1.1.2   | Special functions   |
| 1.1.2.1 | Position of the sun |

You can select and call all menus and functions in the system setting according to this schematic.

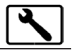

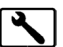

#### (System settings

!

| Basic settings |         |               | Page                                            |
|----------------|---------|---------------|-------------------------------------------------|
| 1.1            | Actuato | ors           |                                                 |
|                | t ti    | Name          | 45                                              |
|                | 1:1:2   | Special f     | unctions *                                      |
|                |         | 11:2:1        | Position of the sun45                           |
|                |         | 1:1:2:2       | Ventilation / intermediate position45           |
|                |         | 11:2:3        | Remote log-on / log-off                         |
|                |         | 1:1:2:4       | Stairway / impulse function46                   |
|                |         | 11:2:5        | Running time46                                  |
|                |         | 1:1:2:6       | Direction of rotation / change function.47      |
|                |         | I:I:2:7       | Wind direction of travel47                      |
|                |         | 1:1:2:8       | Rain direction of travel47                      |
|                |         | 1:1:2:9       | Venetian blinds function47                      |
|                |         | I:I:2:A       | End points48                                    |
|                |         | ı:ı:2·b       | Software version48                              |
| 1.5            | Groups  | (1:2:1 - 1:   | 2                                               |
| ŀ∃             | Central | operating     | unit ( <i>I</i> ·∃· <i>I</i> − <i>I</i> ·∃·7)52 |
| 1.4            | Sensors | s (1:4:1 - 1: | .u.d)57                                         |
|                |         |               |                                                 |

\* All of the settings undertaken here are stored directly in the selected DuoFern actuators and influence all actions of the DuoFern transmitters.

The actuator must be connected to the DuoFern central operating unit and must be in the immediate vicinity in order to set the respective option.

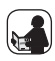

In doing so, observe the information provided in the operating manual for the respective actuator.

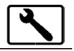

| <u>Menu</u><br> ·  · | Description |                                                                                                    |  |  |
|----------------------|-------------|----------------------------------------------------------------------------------------------------|--|--|
|                      | Name:       | Name                                                                                                    |  |  |
|                      | Function:   | Enter a name for the current actuator. A table with the default suggested names is included on page 63. |  |  |
|                      |             | <b>NOTE</b><br>You can customise the names using the WR ConfigTool software.                            |  |  |
|                      |             |                                                                                                    |  |  |

| Menu     | Description |                                                                                                    |
|----------|-------------|----------------------------------------------------------------------------------------------------|
| 1. 1.2.1 | Name:       | Sun position                                                                                          |
|          | Function:   | Setting the position of the sun for the current actuator.<br>For key function and order, see page 28. |

| Menu     | Description |                                                                                                    |
|----------|-------------|----------------------------------------------------------------------------------------------------|
| 1. 1.2.2 | Name:       | Ventilation / intermediate position                                                                                                    |
|          | Function:   | • Switch the ventilation position on / off.                                                                                                    |
|          |             | <ul> <li>Set the ventilation position.<br/>The ventilation position setting corresponds to the settings for<br/>the position of the sun from point 2 on page 28. Repeat these<br/>settings for the ventilation position.</li> </ul> |

# Menu overview / + / Actuators

| Menu     | Description |                    |                                                                                                    |
|----------|-------------|--------------------|----------------------------------------------------------------------------------------------------|
| 1. 1.2.3 | Name:       | Remote             | e log on / off                                                                                          |
|          | Function:   | Activate           | e connect / disconnect mode for an actuator.                                                            |
|          |             | Subsequ<br>with an | uently, you can connect a DuoFern flush-mounted actuator other DuoFern manual transmitter, for example. |
|          |             | $\bigtriangleup$   | Connect                                                                                                 |
|          |             | 0                  | Quit connect / disconnect mode                                                                          |
|          |             | $\bigtriangledown$ | Disconnect                                                                                              |
| Menu     | Description |                    |                                                                                                    |

EN

| 1. 1.2.4 | Name:             | Stairway / impulse function                                                                        |
|----------|-------------------|----------------------------------------------------------------------------------------------------|
|          | Function:<br>tor. | Switch the stairway / impulse function on / off for the selected actua-                            |
|          |                   | Additional configuration options are available with the "WR ConfigTool" software.                  |
|          | ate               | If the stairway counter is set very low, then the actuator will gener-<br>a corresponding impulse. |

#### Menu Description

| I: I:2:5 | Name:       | Running time                                                                                                    |  |
|----------|-------------|----------------------------------------------------------------------------------------------------|--|
|          | Function: C | Configures the running time for opening a roller shutter.<br>If the roller shutter drive is configured to move to specific positions<br>(e.g. position of the sun / ventilation position), then the running<br>time for opening and closing the roller shutter should be determined<br>and entered in advance. |  |
|          |             | Proceed as follows:                                                                                                    |  |
|          |             | 1. Measure the opening time of the roller shutter.                                                                                                    |  |
|          |             | 2. Select the actuator which is connected to the roller shutter drive.                                                                                                    |  |
|          |             | 3. Enter the measured opening time plus 2 seconds.                                                                                                    |  |

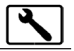

| Menu     | Description |                                                                              |
|----------|-------------|------------------------------------------------------------------------------|
| 1. 1.2.6 | Name:       | Change direction of rotation / function                                      |
|          | Function:   | Reverse the direction of rotation for an actuator to control roller shutters |
|          |             | or                                                                           |
|          |             | Change the function of an actuator.                                          |

| Menu      | Description |                                                                                                    |
|-----------|-------------|----------------------------------------------------------------------------------------------------|
| I: I:2:7  | Name:       | Wind direction of travel                                                                                                |
| Function: |             | Set the direction of travel for an actuator in the event that "wind" is detected for an active automatic wind function. |

| Menu     | Description |                                                                                                    |
|----------|-------------|----------------------------------------------------------------------------------------------------|
| I· I·2·8 | Name:       | Rain direction of travel                                                                                                |
|          | Function:   | Set the direction of travel for an actuator in the event that "rain" is detected for an active automatic wind function. |

| Menu     | Description |                                                                                   |
|----------|-------------|-----------------------------------------------------------------------------------|
| 1. 1.2.9 | Name:       | Venetian blinds function                                                          |
|          | Function:   | Switch the Venetian blinds function on/off for the selected actuator.             |
|          |             | Additional configuration options are available with the "WR ConfigTool" software. |

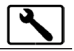

| Menu     | Description |            |                                                                      |                                                                                                    |
|----------|-------------|------------|----------------------------------------------------------------------|----------------------------------------------------------------------------------------------------|
| I. I.2.A | Name:       | End points |                                                                      |                                                                                                    |
|          | Function:   | Se         | t the upper and lov                                                  | wer end point for the currently selected drive.                                                                |
|          |             | Pr         | oceed as follows:                                                    |                                                                                                    |
|          |             | 1.         | $ \land / \nabla $                                                   | Move the roller shutters to the centre position.                                                               |
|          |             | 2.         | Call up the menu                                                     | "H-2-A".                                                                                                    |
|          |             | 3.         | $ \land / \nabla $                                                   | Press and hold the required key; the roller shutter moves up or down                                           |
|          |             | 4.         | Release the butte                                                    | on as soon as the desired end point is reached.                                                                |
|          |             |            | IMPORTANT<br>Release the key<br>the respective lin<br>and may damage | promptly and never allow it to extend beyond<br>nit stop. Failure to do so can cause overloading<br>the drive. |
|          |             | 5.         | The roller shutter                                                   | stops and the upper / lower end point is stored.                                                               |
|          |             | Ad         | justing the end p                                                    | ooints:                                                                                                    |
|          |             | 6.         | Repeat the above                                                     | e steps.                                                                                                    |
|          |             |            |                                                                      |                                                                                                    |
|          |             |            |                                                                      |                                                                                                    |

| Menu   | Description |                                                                    |
|--------|-------------|--------------------------------------------------------------------|
| ŀ ŀ2·b | Name:       | Software version                                                   |
|        | Function:   | Displays the software version for the currently selected actuator. |
|        |             |                                                                    |
|        |             |                                                                    |
|        |             |                                                                    |

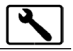

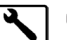

## System settings

| ( | 1 |
|---|---|
|   |   |

#### **Basic settings**

| Basic s     | asic settings Page |                                     |    |  |
|-------------|--------------------|-------------------------------------|----|--|
| 1-1         | Actuato            | ors (††† – ††⊇)                     | 44 |  |
| ŀ2          | Groups             | (+2+1 - +2+4)                       | 49 |  |
|             | 1:2:1              | Name                                | 50 |  |
|             | 1:2:2              | Member                              | 50 |  |
|             | I:2:3              | 2nd switching time                  | 51 |  |
|             | ŀŀ                 | Venetian blinds function / jog mode | 51 |  |
| ŀЭ          | Central            | operating unit (I·∃·I − I·∃·7)      | 52 |  |
| <i>ŀ</i> -4 | Sensor             | s (ŀӋ・! – ŀӋ・d)                     | 57 |  |
|             |                    |                                     |    |  |

# ٦

| EN |
|----|
| ΕN |
|    |

| Menu  | Description |                                                                                      |
|-------|-------------|--------------------------------------------------------------------------------------|
| 1.5.1 | Name:       | Name                                                                                 |
|       | Function:   | Select a name for the current group.                                                 |
|       |             | A table with the default suggested names is included on page 63.                     |
|       |             | Additional configuration options are available with the<br>"WR ConfigTool" software. |
| Menu  | Description |                                                                                      |
| 1.5.5 | Name:       | Members                                                                              |
|       | Function:   | Assign a connected DuoFern actuator as a member of a group.                          |

#### NOTE

• The actuator may not already be a member of this group.

 If the desired member number is already assigned, then the original member will be removed from the group.

#### **Proceed as follows:**

- 1. Select the desired group and the member number for the new actuator.
- 2. Select the actuator that you wish to assign.

#### How to remove a member from a group:

- 1. Select group and member.
- 2. Select "FREE".

#### NOTE

The actuator has now been removed from the group, but is still connected to the central operating unit.

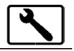

| Menu  | Description |                                                                                                    |
|-------|-------------|----------------------------------------------------------------------------------------------------|
| 1.5.3 | Name:       | 2nd switching time                                                                                                    |
|       | Function:   | Switch the second switching time for a group on / off. Instructions on how to configure a second switching time are given on page 35. |

| Menu  | Description |                                                                                                    |
|-------|-------------|----------------------------------------------------------------------------------------------------|
| 1.2.4 | Name:       | Venetian blinds function / jog mode                                                                                                    |
|       | Function:   | If jog mode is active, a corresponding movement command is transmitted<br>in normal mode by briefly pressing "  or  r  r. The drive moves<br>gradually in the desired direction. |
|       |             | Travel command with jog mode deactivated.                                                                                                    |
|       |             | If one of the two keys is held down with jog mode deactivated, then the command "up" or "down" is transmitted.                                                                   |
|       |             | Jog mode for dimming or adjusting the position<br>of Venetian blinds.                                                                                                    |
|       |             | Switch on jog mode for the group if you want to gradually adjust a dimmer in steps or the slat position for Venetian blinds.                                                     |
|       |             |                                                                                                    |
|       |             |                                                                                                    |
|       |             |                                                                                                    |

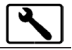

#### System settings **Basic settings** 1 Page 1.7.1 Time 1.7.1.1 Settings......53 1.7.1.2 DCF clock 53 1:3:1:3 DCF guality ......53 1.7.14 1.7.2 Astro 1.7.2.1 Postcode 54 1.3.5.5 Astro times ......55 1:3:2:3 Twilight ......55 1.7.7 Kev lock 1.7.4 Contrast 56 1:3:5 Ticker 1:3:6 Language ......56 1.7.7 Version

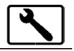

| Menu    | u Description |                                                                                                    |  |
|---------|---------------|----------------------------------------------------------------------------------------------------|--|
| 1.3.1.1 | Name:         | <b>Settings (time)</b><br>Manual settings for time and date. The setting is undertaken automatically<br>one after the other. |  |
|         | Function:     |                                                                                                    |  |
|         |               | NOTE                                                                                                    |  |
|         |               | This function is only accessible if:                                                                                         |  |
|         |               | <ul> <li>No DCF signal has been received.</li> </ul>                                                                         |  |
|         |               | • DCF reception is deactivated.                                                                                              |  |
|         |               | <ul> <li>Directly after inserting the batteries.</li> </ul>                                                                  |  |
|         |               |                                                                                                    |  |
|         |               |                                                                                                    |  |

| Menu    | Description |                                                                                     |
|---------|-------------|-------------------------------------------------------------------------------------|
| 1.3.1.2 | Name:       | DCF clock                                                                           |
|         | Function:   | Switch DCF signal reception on/off.                                                 |
|         |             | <b>NOTE</b><br>Additional information about the DCF radio timer is given on page 9. |

| Menu    | Description |                                                                                              |
|---------|-------------|----------------------------------------------------------------------------------------------|
| 1.3.1.3 | Name:       | DCF quality                                                                                  |
|         | Function:   | Checks the quality of the received DCF signal.<br>D No DCF reception<br>S good DCF reception |

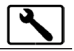

| Menu    | Description |                                                                                                    |  |  |  |
|---------|-------------|----------------------------------------------------------------------------------------------------|--|--|--|
| 1.3.1.4 | Name:       | SU-WI time                                                                                                    |  |  |  |
|         | Function:   | Switches automatic daylight saving time switch-over on / off.                                                                                             |  |  |  |
|         |             | Proceed as follows to activate automatic switch-over:                                                                                                    |  |  |  |
|         |             | 1. Activate Su-Wi switch-over.                                                                                                    |  |  |  |
|         |             | 2. Set the desired broadcasting time.                                                                                                    |  |  |  |
|         |             | NOTE<br>If you set a broadcasting time prior to the actual switch-over, the<br>new time will be broadcast immediately once the switch-over is<br>reached. |  |  |  |

| Menu    | Description |                                                               |                                                                                                    |  |
|---------|-------------|---------------------------------------------------------------|----------------------------------------------------------------------------------------------------|--|
| 1.3.5.1 | Name:       | Postcode                                                      |                                                                                                    |  |
|         | Function:   | Enables input of your postcode.                               |                                                                                                    |  |
|         |             | The postcode is re<br>the postcode has b<br>times for automat | equired for execution of the Astro function. Once<br>een entered, the program can calculate the switching<br>tic darkness function. |  |
|         |             | 0 - 99                                                        | German postcodes<br>This enables you to enter the first two digits of<br>your postcode.                                             |  |
|         |             | 100 - 255                                                     | code for various European cities<br>(see table on page 61).                                                                         |  |
|         |             |                                                               |                                                                                                    |  |

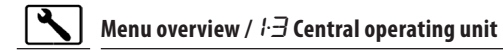

| Menu                     | Description |                                                                              |
|--------------------------|-------------|------------------------------------------------------------------------------|
| اح.ح.ا Name: Astro times |             | Astro times                                                                  |
|                          | Function:   | Enables you to view the calculated twilight times for the selected postcode. |

| Menu    | Description |                                                                                         |
|---------|-------------|-----------------------------------------------------------------------------------------|
| 1.3.2.3 | Name:       | Twilight                                                                                |
|         | Function:   | Switches the twilight time calculation function on / off on the central operating unit. |

| Menu  | Description |                                                          |                                                                                                    |  |  |
|-------|-------------|----------------------------------------------------------|----------------------------------------------------------------------------------------------------|--|--|
| 1-3-3 | Name:       | Key loc                                                  | Key lock                                                                                                  |  |  |
|       | Function:   | Activate                                                 | Activate / deactivate key lock or menu lock.                                                              |  |  |
|       |             | This ena<br>operatii                                     | This enables you to prevent unintentional operation of the central operating unit.                        |  |  |
|       |             | OFF                                                      | DFF no key lock                                                                                           |  |  |
|       |             | I The main menu cannot be accessed from the normal view. |                                                                                                    |  |  |
|       |             | ∠ All key presses are ignored.                           |                                                                                                    |  |  |
|       |             |                                                          | <b>NOTE</b><br>The selected lock is activated in normal view if no key input<br>is made within 2 minutes. |  |  |
|       |             |                                                          | M + OK This temporarily deactivates the key lock.                                                         |  |  |

## Menu overview / ŀ∃ Central operating unit

| пП       |
|----------|
| <br>IMI. |
|          |
| -        |

| Description |                                                                        |  |
|-------------|------------------------------------------------------------------------|--|
| Name:       | Contrast                                                               |  |
| Function:   | Enables the display contract to be set.                                |  |
|             | l low contrast                                                         |  |
|             | 5 high contrast                                                        |  |
|             | -                                                                      |  |
|             |                                                                        |  |
| Description |                                                                        |  |
| Name:       | Ticker                                                                 |  |
| Function:   | Setting the ticker speed.                                              |  |
|             | 1 slow                                                                 |  |
|             | ₿ fast                                                                 |  |
|             | Description<br>Name:<br>Function:<br>Description<br>Name:<br>Function: |  |

#### Menu Description

| 1.3.6 | Name:     | Language                  |
|-------|-----------|---------------------------|
|       | Function: | Set the desired language. |
|       |           | l German                  |
|       |           | 2 English                 |
|       |           | $\exists$ Spanish         |
|       |           | 4 French                  |
|       |           | 5 Dutch                   |
|       |           |                           |

#### Menu Description

| ריביו | Name:     | Version                                                                             |
|-------|-----------|-------------------------------------------------------------------------------------|
|       | Function: | Displays the current version number for the software on the central operating unit. |

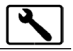

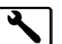

#### (System settings

| ettings | Page                                                                                                    |                                       |
|---------|----------------------------------------------------------------------------------------------------|---------------------------------------|
| Actuat  | ors (ト +1 - ++2)44                                                                                                    |                                       |
| Groups  | ( <i>t</i> · <i>2</i> · <i>t</i> - <i>t</i> · <i>2</i> · <i>4</i> )                                                                                                    |                                       |
| Centra  | l operating unit (וֹ-בּּין – וּ-בּי)                                                                                                    |                                       |
| Sensor  | s (I'4'1 – I'4'd)57                                                                                                    |                                       |
| 1.4.1   | Sun                                                                                                    |                                       |
| 1:4:2   | Position                                                                                                    |                                       |
| ŀЧ·Э    | Twilight                                                                                                    |                                       |
| ŀЧ·Ч    | Wind                                                                                                    |                                       |
| 145     | Rain                                                                                                    |                                       |
| ŀЧ·Б    | Temperature                                                                                                    |                                       |
| I'H'7   | DCF clock                                                                                                    |                                       |
| l·H·8   | Time                                                                                                    |                                       |
| ŀ4·9    | Astro                                                                                                    |                                       |
| 1·4·A   | Remote log-on / log-off                                                                                                    |                                       |
| ŀЧ·Ь    | Test                                                                                                    |                                       |
| ŀЧ·匚    | Clear                                                                                                    |                                       |
| ŀЧ·d    | Software Version                                                                                                    |                                       |
|         | ettings<br>Actuat<br>Groups<br>Central<br>Sensor<br>I-4-1<br>I-4-2<br>I-4-2<br>I-4-3<br>I-4-5<br>I-4-5<br>I-4-6<br>I-4-7<br>I-4-8<br>I-4-7<br>I-4-A<br>I-4-A<br>I-4-C<br>I-4-C<br>I-4-d | ettingsPageActuators $(t + t1 - t+2)$ |

DuoFern sensors offer an interface to our environment.

If you have selected a function from the menu "++ Sensors" and none of the sensors connected to the central operating unit support this function, the message "**Not Possible**" appears in the display. This message also appears if you have still not connected any sensor to the central operating unit.

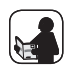

Please refer to the operating manual for the respective DuoFern sensor for information about how to configure and operate your sensor with the DuoFern central operating unit.

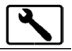

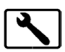

# System settings

| $\left( \right)$ | 2 |
|------------------|---|
|                  |   |

| Radio settings Page |                 |     | Page |
|---------------------|-----------------|-----|------|
| 2.1                 | Connect/disconn | ect | 58   |
| 2.5                 | Radio code      |     | 59   |
| 5.3                 | Clear           |     | 59   |

| Menu | Description       |                                                                                                    |
|------|-------------------|----------------------------------------------------------------------------------------------------|
| 2.1  | Name:             | Connect / disconnect                                                                                                    |
|      | Function:<br>nect | Connect a DuoFern actuator to the central operating unit or discon-<br>from the central operating unit.                                                                                                  |
|      |                   | <ul> <li>Start connect mode on the central operating unit</li> <li>Quit connect / disconnect mode on the central operating unit</li> <li>Start disconnect mode on the central operating unit.</li> </ul> |
|      |                   |                                                                                                    |

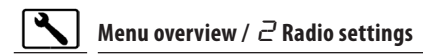

\_

| Menu | Description                          |                                                                                                    |  |  |
|------|--------------------------------------|----------------------------------------------------------------------------------------------------|--|--|
| 2.2  | Name:                                | Radio code                                                                                                    |  |  |
|      | Function:                            | Switches a DuoFern device to connect or disconnect mode with the radio code (see application example on page 24).                    |  |  |
|      |                                      | △ Connect                                                                                                    |  |  |
|      |                                      | Quit connect / disconnect mode                                                                                                    |  |  |
|      |                                      | ✓ Disconnect                                                                                                    |  |  |
|      |                                      | <b>NOTE</b><br>For security reasons, this function is only available for the<br>first two hours after switching on the power supply. |  |  |
|      | Further<br>important<br>information: |                                                                                                    |  |  |
|      |                                      |                                                                                                    |  |  |

| Description |                                                                                                    |                                                                                                    |  |
|-------------|----------------------------------------------------------------------------------------------------|----------------------------------------------------------------------------------------------------|--|
| Name:       | Clear                                                                                                    |                                                                                                    |  |
| Function:   | Disconnect all DuoFern devices from the central operating unit which are no longer accessible via radio. |                                                                                                    |  |
|             | O Start the "Clear" function.                                                                            |                                                                                                    |  |
|             |                                                                                                    | The central operating unit attempts to contact all of the connected DuoFern devices. All DuoFern devices which fail to provide a return signal are disconnected from the central operating unit. |  |
|             |                                                                                                    | NOTE                                                                                                    |  |
|             |                                                                                                    | a) Battery operated DuoFern devices are not checked.                                                                                                    |  |
|             |                                                                                                    | b) Only start this function when in the immediate vicinity of all connected DuoFern devices.                                                                                                    |  |
|             | Description<br>Name:<br>Function:                                                                        | Description Name: Clear Function: Disconr are no                                                                                                    |  |

| Supply voltage:                   | 4.5 V                                               |
|-----------------------------------|-----------------------------------------------------|
| Battery type:                     | 3 x 1.5 V type AAA (micro)                          |
| Battery life:                     | approx. 2 years                                     |
| Transmission frequency:           | 434.5 MHz                                           |
| Transmission power:               | 10 mW                                               |
| Range:                            | 100 m (outdoors)                                    |
| Clock:                            | DCF radio timer                                     |
| DCF reception (range):            | approx. 1500 km from Frankfurt am<br>Main / Germany |
| Max. number of groups:            | 9                                                   |
| Max. number of members per group: | 9                                                   |
| Number of end units:              | 81 (total)                                          |
| Ambient conditions:               | Device may only be used in dry rooms.               |
|                                   |                                                     |

#### TD Battery replacement

The battery icon flashes in the normal view when the battery is nearly empty. We recommend exchanging the battery at this time. The battery compartment is located on the back of the central programming unit.

#### NOTE

Ensure that the batteries are inserted in accordance with their polarity. This is indicated on the bottom of the battery compartment. Only use the following battery type: 3 x 1.5 V type AAA (Micro).

| Germ       | nany                  | 127   | Tampere            |
|------------|-----------------------|-------|--------------------|
| 0 - 99     | ) postcode            | 128   | Turku              |
| Rola       | ium                   | 129   | Vasa               |
| 100        | Arlon                 | Fran  | ce                 |
| 100        | Antworn               | 130   | Bordeaux           |
| 101        | Brugos                | 131   | Brest              |
| 102        | Brussels              | 132   | Dijon              |
| 104        | liène                 | 133   | Le Havre           |
| 105        | Mechelen              | 134   | Lyon               |
| 106        | Mons                  | 135   | Montepe            |
| 107        | Ostend                | 136   | Nantes             |
| Donr       | nark                  | 137   | Nice               |
| Dem        |                       | 138   | Paris              |
| 108        | Aalborg               | 139   | Reims              |
| 109        | Ringsted              | 140   | Strasbou           |
| 110        | Esbjerg               | 141   | Toulon             |
| 111        | Horsens               | Italy |                    |
| 112        | Kolding               | 142   | Rologna            |
| 113        | Copennagen            | 142   | Bolzano            |
| 114        | Svenuborg             | 144   | Florence           |
|            | Kalluers              | 145   | Genoa              |
| Engla      | and                   | 146   | Milan              |
| 116        | Aberdeen              | 147   | Naples             |
| 117        | Birmingham            | 148   | Palermo            |
| 118        | Bristol               | 149   | Rome               |
| 119        | Glasgow               | 150   | Turin              |
| 120        | London                | 151   | Venice             |
| 121        | Manchester            | Irela | nd                 |
| 122        | Newcastle             | 150   | Carl               |
| Estor      | nia                   | 152   | COIK               |
| 123        | Tallinn               | 155   | Publill<br>Rolfact |
| E. la      | nd                    | 154   | Denasi             |
|            | nu                    | Latvi | а                  |
| 124        | Halatalat             |       | -                  |
| 124        | Helsinki              | 155   | Riga               |
| 124<br>125 | Helsinki<br>Jyyäskylä | 155   | Riga               |

| Turku        |
|--------------|
| Vasa         |
| e            |
| Bordeaux     |
| Brest        |
| Dijon        |
| Le Havre     |
| Lyon         |
| Montepellier |
| Nantes       |
| Nice         |
| Paris        |
| Reims        |
| Strasbourg   |
| Toulon       |
|              |
| Bologna      |
| Bolzano      |
| Florence     |
| Genoa        |
| Milan        |
| Naples       |
| Palermo      |
| Rome         |
| Turin        |
| Venice       |
| d            |
| Cork         |
| Dublin       |
| Belfast      |
|              |
| Riga         |
| niya         |
|              |
|              |

| Liechtenstein   |            |  |  |  |  |
|-----------------|------------|--|--|--|--|
| 156             | Vaduz      |  |  |  |  |
| Lithuania       |            |  |  |  |  |
| 157             | Vilnius    |  |  |  |  |
| Luxembourg      |            |  |  |  |  |
| 158             | Luxembourg |  |  |  |  |
| The Netherlands |            |  |  |  |  |
| 159             | Amsterdam  |  |  |  |  |
| 160             | Eindhoven  |  |  |  |  |
| 161             | Enschede   |  |  |  |  |
| 162             | Groningen  |  |  |  |  |
| 163             | Maastricht |  |  |  |  |
| 164             | Rotterdam  |  |  |  |  |
| 165             | Utrecht    |  |  |  |  |
| Norway          |            |  |  |  |  |
| 166             | Oslo       |  |  |  |  |
| 167             | Stavanger  |  |  |  |  |
| 168             | Bergen     |  |  |  |  |
| 169             | Trondheim  |  |  |  |  |
| Austria         |            |  |  |  |  |
| 170             | Amstetten  |  |  |  |  |
| 171             | Baden      |  |  |  |  |
| 172             | Braunau    |  |  |  |  |
| 173             | Brixen     |  |  |  |  |
| 174             | Bruck/mur  |  |  |  |  |
| 175             | Eisenstadt |  |  |  |  |
| 176             | Graz       |  |  |  |  |
| 177             | Innsbruck  |  |  |  |  |
| 178             | Klagenfurt |  |  |  |  |
| 179             | Landeck    |  |  |  |  |
| 180             | Linz       |  |  |  |  |
| 181             | Nenzing    |  |  |  |  |
| 182             | Salzburg   |  |  |  |  |
| 183             | Vienna     |  |  |  |  |

#### Poland

i

Spain

- 184 Wrocław185 Bromberg186 Danzig
- 187 Kattowitz 188 Krakow
- 189 Lodz
- 190 Lublin 191 Posen
- 197 Stettin
- 193 Warsaw

#### Portugal

- 194 Faro 195 Lisbon
- 196 Porto

#### Switzerland

- 197 Basel198 Bern199 Andermatt
- 200 Chur 201 Lausanne
- 202 Lucerne
- 203 Zurich

#### Sweden

- 204 Boras 205 Gävle
- 205 Gothenburg
- 207 Helsingborg
- 207 Heisingborg 208 Jönköpina
- 208 Jonkoping 209 Östersund
- 209 Ostersun
- 210 Malmö
- 211 Stockholm
- 212 Sundsvall
- 213 Umea

## 214 Almería 215 Alicante

- 216 Barcelona217 Bilbao218 Badajoz219 Burgos
- 220 Cáceres221 Castellón222 Granada223 Guadalaiara
- 224 La Coruña 225 Lérida
- 225 Lérida 226 León
- 227 Madrid
- 228 Murcia
- 229 Oviedo 230 Palma
- 230 Pamplona
- 237 San Sebastián
- 232 Seville
- 234 Santander
- 235 Valencia
- 236 Valladolid
- 237 Vitoria
- 238 Zaragoza
- 239 La Palma
- 240 Tenerife
  - 241 Grand Canaria
  - 242 Fuerteventura

- South-East Europe
- 243 Athens
- 244 Belgrade
- 245 Bratislava
- 246 Bucharest
- 247 Budapest
- 248 Istanbul
- 249 Maribor
- 250 Prague
- 251 Sarajevo
- 252 Sofia
- 253 Skopje
- 254 Thessaloniki
- 255 Zagreb

## Suggested names for groups and members

| No. | Name                | No. | Name            |
|-----|---------------------|-----|-----------------|
| 1   | DEVICE XX / GROUP Y | 28  | FAN             |
| 2   | STORE ROOM          | 29  | AWNING          |
| 3   | WORKROOM            | 30  | MEDIA ROOM      |
| 4   | BATHROOM            | 31  | MOTOR           |
| 5   | SURGERY             | 32  | NORTH           |
| 6   | LIBRARY             | 33  | UPPER FLOOR     |
| 7   | IRONING ROOM        | 34  | EAST            |
| 8   | OFFICE              | 35  | PUMP            |
| 9   | ATTIC               | 36  | ROLLER SHUTTERS |
| 10  | ROOF LIGHT          | 37  | BEDROOM         |
| 11  | ENTRANCE            | 38  | STANDARD LAMP   |
| 12  | MASTER BEDROOM      | 39  | SOUTH           |
| 13  | GROUND FLOOR        | 40  | PATIO           |
| 14  | DINING ROOM         | 41  | TOILET          |
| 15  | FLOOR               | 42  | STAIRWAY        |
| 16  | LOUNGE              | 43  | CURTAINS        |
| 17  | HALL                | 44  | STORE ROOM      |
| 18  | FOYER               | 45  | ANTEROOM        |
| 19  | SPARE ROOM          | 46  | WAITING ROOM    |
| 20  | GARDEN              | 47  | WC LADIES       |
| 21  | HOBBY ROOM          | 48  | WC GUESTS       |
| 22  | VENETIAN BLINDS     | 49  | WC GENTLEMEN    |
| 23  | FIREPLACE ROOM      | 50  | CRAFT ROOM      |
| 24  | CELLER              | 51  | WORKSHOP        |
| 25  | NURSERY             | 52  | WEST            |
| 26  | KITCHEN             | 53  | LIVING ROOM     |
| 27  | LAMP                |     |                 |

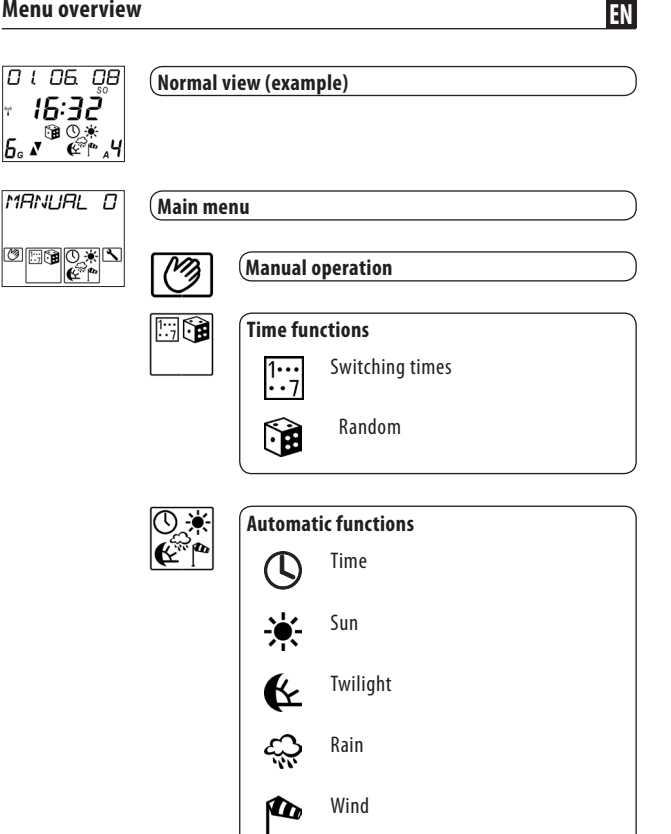

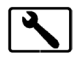

l

2

#### System settings (see next page)

- Basic settings (I: I I:4)
  - Radio settings  $(2 \cdot I 2 \cdot 3)$

#### (System settings

#### (Basic settings

#### Page

Page

- *1*·*2* Groups (*1*·*2*·*1* − *1*·*2*·*4*)......49

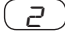

## Radio settings

# 2.1 Connect/disconnect 58 2.2 Radio code 59 2.3 Clear 59

The **DuoFern Central Operating Unit** (Item no. 3481 00 60) complies with the requirements of the current European and national directives.

1999/5/EC R&TTE directive

Conformity has been verified. The corresponding declarations and documentation are available on file at the manufacturer's premises.

RADEMACHER Geräte-Elektronik GmbH

Buschkamp 7

46414 Rhede

RADEMACHER Geräte-Elektronik GmbH provides a 24-month warranty for new systems that have been installed in compliance with the installation instructions. All construction faults, material defects and manufacturing defects are covered by the warranty.

#### The following are not covered by the warranty:

- Incorrect fitting or installation
- Non-observance of the installation and operating instructions
- Improper operation or wear and tear
- External influences, such as impacts, knocks or weathering
- Repairs and modifications by third party, unauthorised persons
- Use of unsuitable accessories
- Damage caused by unacceptable excess voltage (e.g. stroke of lightning)
- Operational malfunctions caused by radio frequency overlapping and other such radio interference

RADEMACHER shall remedy any defects, which occur within the warranty period free of charge either by repair or by replacement of the affected parts or by supply of a new replacement unit or one to the same value. There is no general extension of the original warranty period by delivery of a replacement or by repair as per the terms of the warranty.

#### RADEMACHER

Geräte-Elektronik GmbH Buschkamp 7 46414 Rhede (Germany) info@rademacher.de www.rademacher.de

Service: Hotline 01807 933-171\* Fax +49 2872 933-253 service@rademacher.de

 30 seconds free of charge, subsequently 14 cents / minute from German fixed line networks and max. 42 cents / minute from German cellular networks.